# Aggiornamento modulo Printer

Il modulo Printer, email and PDF versions alla versione 7.x-1.3 crea un errore che si è evidenziato al momento di archiviare i pdf del lavoro AVCP.

Alcune pagine vengono stampate e poi appare il seguente avviso

"Notice: Undefined property: stdClass::\$content in \_print\_generate\_path() (linea 678 di

/web/htdocs/www.tuosito.gov.it/home/sites/all/modules/print/print.pages.inc)."

Per risolvere è necessario passare alla versione 7.x-2.0 ed è un lavoro da effettuare manualmente tramite ftp.

### Preliminari

- 1. logati come admin
- 2. attua le consuete azioni di sicurezza per gli aggiornamenti
  - a. metti il sito offline (Configurazione > Prestazioni > Modalità di manutenzione)
  - b. fai una copia di backup del data base in uso (Vedi tutorial)

### Procedura

- 1. scarica la libreria allegata e scompattala
- 2. dal sito drupal.org scarica il modulo 'print-7.x-2.0.tar.gz' e scompattalo
- 3. se avevi apportato in precedenza delle eventuali personalizzazioni vai in configurazione > interfaccia utente > Printer, email and PDF versions per prenderne nota
- 4. vai poi in Struttura > Blocchi e nella sezione 'Main Content' cerca 'Printer, email and PDF versions'
- 5. scendi in fondo pagina e prendi nota delle 'Impostazioni di visibilità' per avere l'elenco delle pagine sulle quali non mostrare il blocco
- 6. vai in 'moduli' e nella sezione 'Printer, email and PDF versions' togli in due successivi passaggi le spunte dalle voci 'PDF version' e 'Printer-friendly pages'
- 7. scendi in fondo pagina e 'salva configurazione'
- 8. sempre in 'Moduli' passa nella scheda 'Disinstalla'
- 9. metti la spunta su 'PDF versions' e clicca si 'Disinstalla'
- 10. conferma con un nuovo clic su 'Disinstalla'
- 11. metti la spunta su 'Printer-friendly pages' e clicca si 'Disinstalla'
- 12. conferma con un nuovo clic su 'Disinstalla'
- 13. via ftp vai in /sites/all/libraries e cancella tutta la cartella 'dompdf'
- 14. carica in /sites/all/libraries la nuova libreria scompattata al punto 1
- 15. sempre via ftp vai in /sites/all/modules e cancella la cartella 'print'
- 16. ancora via ftp vai in /sites/all/modules e carica la nuova cartella 'print' che hai scompattato al punto 2
- 17. torna al sito ed esegui lo script di aggiornamento digitando nella barra dell'indirizzo del browser http://www.tuosito.gov.it/update.php seguendo le istruzioni a video
- a installazione completata con successo vai in 'Moduli' e riattiva il modulo Printer (metti le spunte su 'dompdf library handler', 'PDF version', 'Printer-friendly pages' e 'Printer-friendly pages UI', scendi in fondo pagina e 'Salva configurazione')
- 19. se avevi apportato nella precedente versione delle eventuali personalizzazioni, vai in Configurazione > Interfaccia utente > Printer, email and PDF versions e rimettile

- 20. vai in Configurazione > Interfaccia utente > Printer, email and PDF versions e, se non hai particolari esigenze come indicato al punto 3, setta come segue
- 21. nella scheda 'Web page'
  - a. controlla che le spunte siano attive su
    - i. Send to printer
    - ii. Close window after sending to printer
    - iii. Add noindex
    - iv. Add nofollow
    - v. Add noarchive
  - b. e nella casella sotto a 'Custom link text' digita Stampa
  - c. poi 'Salva configurazione'
- 22. nella scheda 'PDF'
  - a. lascia le impostazioni come le trovi
  - b. e nella casella sotto a Custom link text digita Salva .pdf
  - c. poi 'Salva configurazione'
- 23. nella scheda 'Collegamenti'
  - a. in 'Link options' controlla che in entrambe le colonne le spunte siano attive solo su
    - i. Blocco
    - ii. Help area
  - b. in 'Advanced link options' metti in entrambe le colonne i bottoni attivi su
    - i. Icon and Text
    - ii. Mostra su ogni pagina eccetto quelle elencate
  - c. poi 'Salva configurazione'
- 24. nella scheda 'Impostazioni'
  - a. in 'Custom stylesheet' digita esattamente %t/print.css
  - b. nessuna spunta attiva nei sottostanti quadratini
  - c. in 'Logo options' lascia 'Current theme's logo'
  - d. in Footer options spunta attiva su 'None (Disabled)'
  - e. in Source URL spunte attive su
    - i. Display source URL
    - ii. Add current time/date to the source URL
  - f. poi 'Salva configurazione'
- 25. vai poi in Struttura > Blocchi
- 26. nella sezione 'Disattivato' cerca 'Printer, email and PDF versions' e settalo su 'Main Content'
- 27. scendi in fondo pagina e 'Salva blocchi'
- 28. nella sezione 'Main Content' controlla che 'Printer, email and PDF versions' sia sopra a 'Contenuto principale della pagina' (eventualmente trascinalo nella posizione adeguata e 'salva blocchi')
- 29. sempre nella pagina 'Blocchi' vai in configura e verifica che nelle 'Impostazioni di visibilità' sia settato 'Tutte le pagine eccetto quelle elencate' e nella casella sottostante devono essere elencate tutte le pagine di cui avevi preso nota al punto 5 che in genere sono <front>
  - user
  - user/password
  - la-scuola
  - segreteria-urp

sitemap contact admin users/admin calendar/day/\* calendar/month/\* manutenzione-atto

30. scendi in fondo pagina e 'Salva blocco'

#### Permessi

- 1. vai in persone > permessi > ruoli
- 2. cerca la riga di 'utente anonimo' e clicca su 'modifica permessi'
- 3. cerca 'PDF version Accedi alla versione PDF' e 'Printer-friendly pages Access the printer-friendly page' e metti in entrambi la spunta
- 4. scendi in fondo pagina e 'salva i permessi'
- 5. ripeti le operazioni per 'utente autenticato'

## Conclusione

- 1. rimetti il sito online
- 2. esci